# COMMENT GÉRER EFFICACEMENT LES DISCUSSIONS PRIVÉES DANS TEAMS

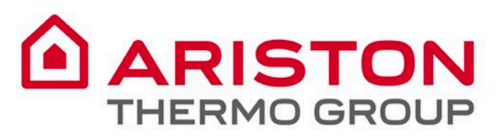

Chat Chat

Activity

### Calls Galls

...

Apps

? Help Microsoft Teams est la plate-forme collaborative d'Office 365 qui intègre tout ce dont votre équipe a besoin pour être plus impliquée et efficace.

**Teams : une expérience de conversation** 

moderne adaptée aux équipes d'aujourd'hui.

Cette application est un espace de travail qui permet de collaborer, de communiquer, de faire des réunions et de partager des fichiers et des applications en temps réel. Avec possibilité d'utiliser des emojis !

Tout est regroupé dans un seul endroit, partagé avec tous les membres de l'équipe.

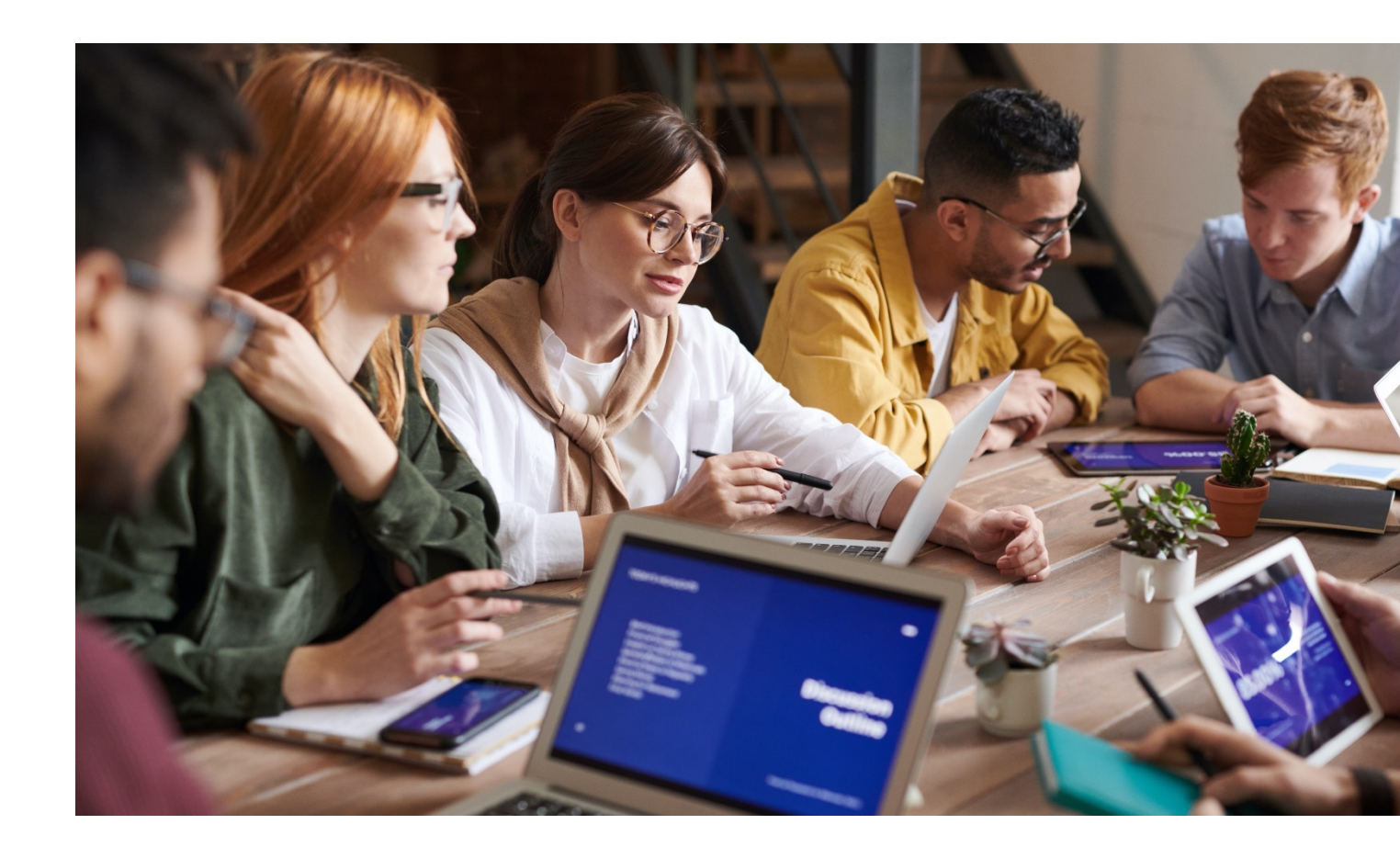

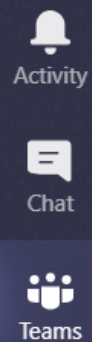

Calls

Files

...

## Sommaire

| ١. | Quand utiliser une discussion privée                     |
|----|----------------------------------------------------------|
| 2. | Comment démarrer une discussion privée                   |
| 3. | Comment ajouter des personnes à une discussion privée 7  |
| 4. | Comment ajouter un caractère d'urgence à votre message 8 |
| 5. | Comment appeler un collègue                              |

Files

...

# I. Quand utiliser une discussion privée

Dans les discussions privées, seules les personnes concernées pourront voir les messages et fichiers partagés. Les discussions privées ressemblent à des messageries instantanées dans lesquelles les informations sont confidentielles et conservées uniquement entre l'expéditeur et le destinataire.

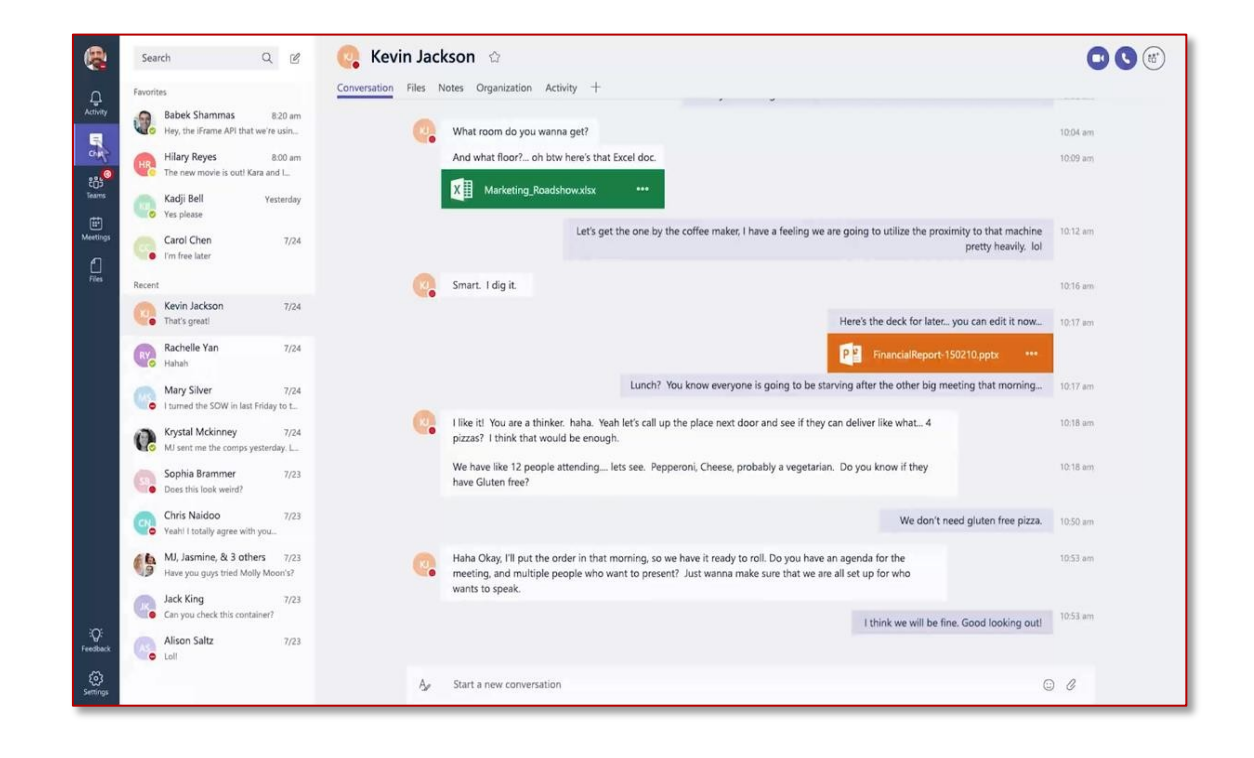

Files

...

## 2. Comment démarrer une discussion privée

| < >              |         |           |          | Ľ |
|------------------|---------|-----------|----------|---|
| L.<br>Activity   | Chat    | Recent    | Contacts | 7 |
| <b>E</b><br>Chat | Recent  |           |          |   |
| New chat         |         |           |          |   |
| Teams            | Victo [ | aichovski | 12-1     |   |

#### Cliquez sur **Nouvelle discussion.**

Vous voyez la disponibilité de tout le monde. Vous pouvez également régler la vôtre depuis le panneau de configuration :

| Ć                             | Votre nom<br>Change picture |  |  |
|-------------------------------|-----------------------------|--|--|
| <ul> <li>Available</li> </ul> | • Available                 |  |  |
| Busy                          | 더 Set status message        |  |  |
| Do not disturb                | ☐ Saved                     |  |  |
| Be right back                 | l Settings                  |  |  |
| Appear away                   | Zoom — (100%) + 🗔           |  |  |
| C Reset status                | Keyboard shortcuts          |  |  |
|                               | About >                     |  |  |
|                               | Check for updates           |  |  |

Calls

Files

...

#### 2. Comment démarrer une discussion privée

Saisissez le **nom** de la personne avec laquelle vous souhaitez démarrer une discussion.

Vous pouvez insérer plusieurs noms pour créer une **discussion de groupe.** 

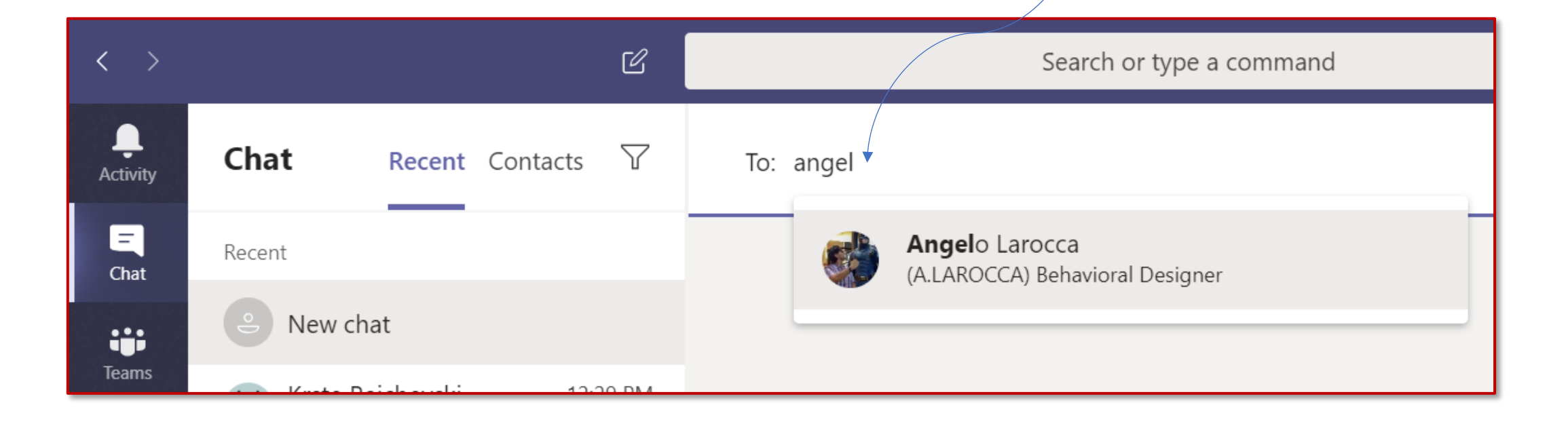

Û

# Calls

Teams

...

Files

#### 3. Comment ajouter des personnes à une discussion privée

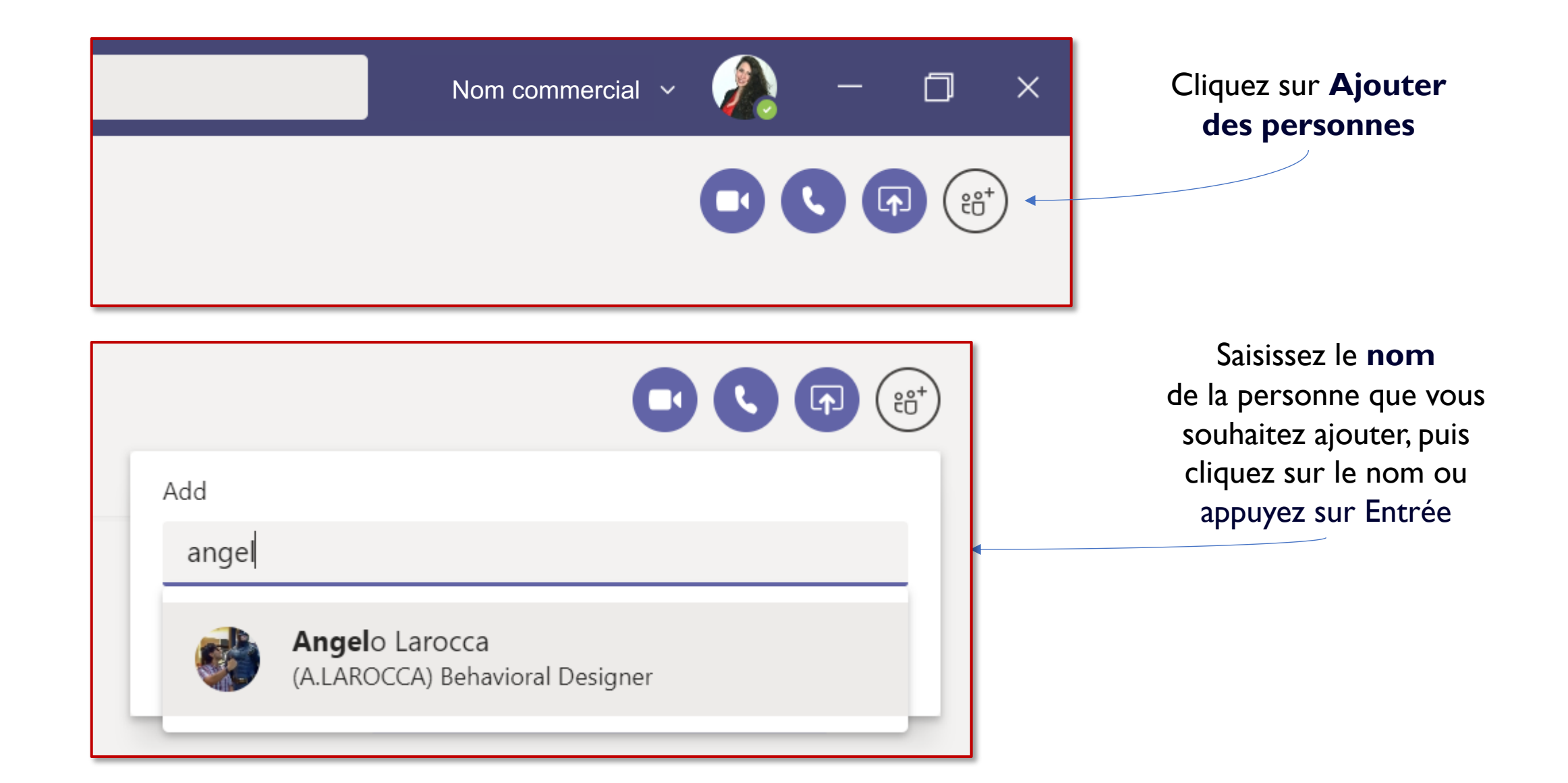

Teams

C

Calls

Files

...

Ļ

Activity

# 4. Comment ajouter un caractère d'urgence à votre message

Pour créer un message urgent :

. Activity

E Chat

teams

٤

1

...

- I. Ouvrez la fenêtre Discussion.
- 2. Sélectionnez le destinataire.
- 3. Créez un nouveau message, cliquez sur le A avec le pinceau.
- Cliquez sur les points de suspension pour faire apparaître le point d'exclamation, afin d'étiqueter le message comme urgent.
- 5. La ligne rouge et le mot IMPORTANT ! apparaîtront automatiquement. Écrivez et envoyez votre message comme d'habitude.

|                             | < > 🗹                             |               | Search or type a command                                                                |                                             |
|-----------------------------|-----------------------------------|---------------|-----------------------------------------------------------------------------------------|---------------------------------------------|
| Chat                        | Recent Contacts 🖓                 | 👫 Henrietta M | Mueller Chat Files Organization Activity +                                              | 00                                          |
| Recent                      |                                   |               |                                                                                         | How are you?                                |
| Henrietta I<br>You: Thank y | Mueller 3:52 PM<br>you so much!!! |               | Henrietta Mueller 1/29 4:35 PM Edited<br>Fine thanks, and you?                          |                                             |
| Suggested                   |                                   |               | Today                                                                                   |                                             |
| AV Adele Vand               | ce                                |               |                                                                                         | 3:50 PM                                     |
| AW Alex Wilbe               | r                                 |               |                                                                                         | Awesome.                                    |
| Diego Sicil                 | iani                              |               |                                                                                         | Have you been to the latest update meeting? |
| GA Grady Arch               | nie                               |               | Henrietta Mueller 3:51 PM 🛛 🕈 1<br>Yes! You can find the meeting notes in the channel 😄 |                                             |
| Ju <sub>o</sub> Johanna Lo  | orenz                             |               |                                                                                         | 3:52 PM                                     |
| Joni Sherm                  | nan                               |               |                                                                                         |                                             |
| LG <sub>S</sub> Lee Gu      |                                   |               | B $[[𝔄] 𝔄 𝔄 𝔄 𝔄 𝔄 𝔄 𝔄 𝔄 𝔄 𝔄 𝔄 𝔄 𝔄$                                                      | ,≞ ≔ ⊨ ⊨ ,, ⊚                               |
| 나는 Lidia Hollo              | way                               |               | I also need to ask you a very important thing for the next meetup eve                   | ent!  Code snippet                          |
| LR <sub>S</sub> Lynne Rob   | bins                              |               |                                                                                         |                                             |
| Megan Bo                    | wen                               |               |                                                                                         | ! Mark as important                         |
| NW Nestor Wil               | ke                                |               |                                                                                         | ↔ Undo typing                               |
| PF_ Patti Ferna             | ndez                              |               |                                                                                         | ( repeat typing                             |
|                             |                                   |               | A₂ ⊇ ☞ ☞ ▷ …                                                                            | $\square$                                   |

# 5. Comment appeler un collègue

Ļ

Activity

E

**T**eams

Calls

Files

...

B

Apps

? Help

#### Nom commercial 🗸

П

 $\times$ 

Ouvrez une discussion privée avec la personne que vous souhaitez appeler, puis choisissez **Appel audio** ou **Appel vidéo**